Oracle® Hospitality Suite8 Charge It User Manual

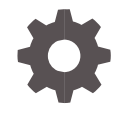

Release 8.13.0.0 and higher F17626-02 May 2020

ORACLE

Oracle Hospitality Suite8 Charge It User Manual Release 8.13.0.0 and higher

F17626-02

Copyright © 2002, 2020 Oracle and/or its affiliates. All rights reserved.

This software and related documentation are provided under a license agreement containing restrictions on use and disclosure and are protected by intellectual property laws. Except as expressly permitted in your license agreement or allowed by law, you may not use, copy, reproduce, translate, broadcast, modify, license, transmit, distribute, exhibit, perform, publish, or display any part, in any form, or by any means. Reverse engineering, disassembly, or decompilation of this software, unless required by law for interoperability, is prohibited.

The information contained herein is subject to change without notice and is not warranted to be error-free. If you find any errors, please report them to us in writing.

If this software or related documentation is delivered to the U.S. Government or anyone licensing it on behalf of the U.S. Government, then the following notice is applicable:

U.S. GOVERNMENT END USERS: Oracle programs, including any operating system, integrated software, any programs installed on the hardware, and/or documentation, delivered to U.S. Government end users are "commercial computer software" pursuant to the applicable Federal Acquisition Regulation and agency-specific supplemental regulations. As such, use, duplication, disclosure, modification, and adaptation of the programs, including any operating system, integrated software, any programs installed on the hardware, and/or documentation, shall be subject to license terms and license restrictions applicable to the programs. No other rights are granted to the U.S. Government.

This software or hardware is developed for general use in a variety of information management applications. It is not developed or intended for use in any inherently dangerous applications, including applications that may create a risk of personal injury. If you use this software or hardware in dangerous applications, then you shall be responsible to take all appropriate fail-safe, backup, redundancy, and other measures to ensure its safe use. Oracle Corporation and its affiliates disclaim any liability for any damages caused by use of this software or hardware in dangerous applications.

Oracle and Java are registered trademarks of Oracle and/or its affiliates. Other names may be trademarks of their respective owners.

Intel and Intel Xeon are trademarks or registered trademarks of Intel Corporation. All SPARC trademarks are used under license and are trademarks or registered trademarks of SPARC International, Inc. AMD, Opteron, the AMD logo, and the AMD Opteron logo are trademarks or registered trademarks of Advanced Micro Devices. UNIX is a registered trademark of The Open Group.

This software or hardware and documentation may provide access to or information about content, products, and services from third parties. Oracle Corporation and its affiliates are not responsible for and expressly disclaim all warranties of any kind with respect to third-party content, products, and services unless otherwise set forth in an applicable agreement between you and Oracle. Oracle Corporation and its affiliates will not be responsible for any loss, costs, or damages incurred due to your access to or use of third-party content, products, or services, except as set forth in an applicable agreement between you and Oracle.

## Contents

| Contents                                                                                                    | 3                        |
|----------------------------------------------------------------------------------------------------|--------------------------|
| Preface                                                                                                    | 4                        |
| 1 Charge It Functionality                                                                                                    | 1-1                      |
| Introduction<br>Feature Availability<br>Prerequisites                                                                                                    | 1-1<br>1-1<br>1-1        |
| 2 Configuration                                                                                                    | 2-1                      |
| Global Settings<br>Charge It - Payment Types                                                                                                    | 2-1<br>2-2               |
| 3 Charge It Transaction                                                                                                    | 3-1                      |
| Charge It with default profile and default folio<br>Charge It with user chosen profile and user chosen folio style<br>Charge It – Charge to Room<br>Charge It – Navigation Options | 3-1<br>3-4<br>3-7<br>3-9 |

## Preface

This document outlines the configuration and describes the Charge It functionality available from Version 8.13.0.0 onwards.

#### Audience

The Charge It User Manual is intended for system administrators, support and users familiar with the Suite8 modules.

#### **Customer Support**

To contact Oracle Customer Support, access My Oracle Support at the following URL:

#### https://support.oracle.com

When contacting Customer Support, please provide the following:

- Product version and program/module name
- Functional and technical description of the problem (include business impact)
- Detailed step-by-step instructions to re-create
- Exact error message received and any associated log files
- Screen shots of each step you take

#### **Documentation**

Oracle Hospitality product documentation is available on the Oracle Help Center at http://docs.oracle.com/en/industries/hospitality/

#### **Revision History**

| Date Description of Change |              |                        |  |  |  |  |
|----------------------------|--------------|------------------------|--|--|--|--|
| April 2018                 | Initial docu | umentation             |  |  |  |  |
| March 2019                 | Release 8    | .14.0.0                |  |  |  |  |
| July 2019                  | Updated c    | hanges for terminology |  |  |  |  |

# 1 Charge It Functionality

## Introduction

The new feature Charge It is available to support direct payment against article postings. It will now be possible to pay for articles directly by cash, credit cards and vouchers in addition to posting them to the room.

## **Feature Availability**

The functionality is only available when the global setting Charge It - Enable Direct Article Payment under **Setup > Configuration > Global Settings > Billing > Billing3** is activated.

## Prerequisites

Suite8 Version 8.13.0.0 or higher

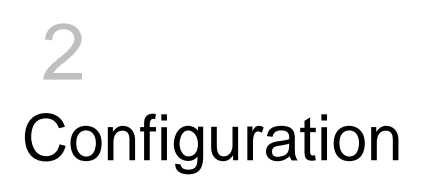

## **Global Settings**

 Activate the setting Charge It – Enable Direct Article Payment under Global Settings > Billing > Billing3

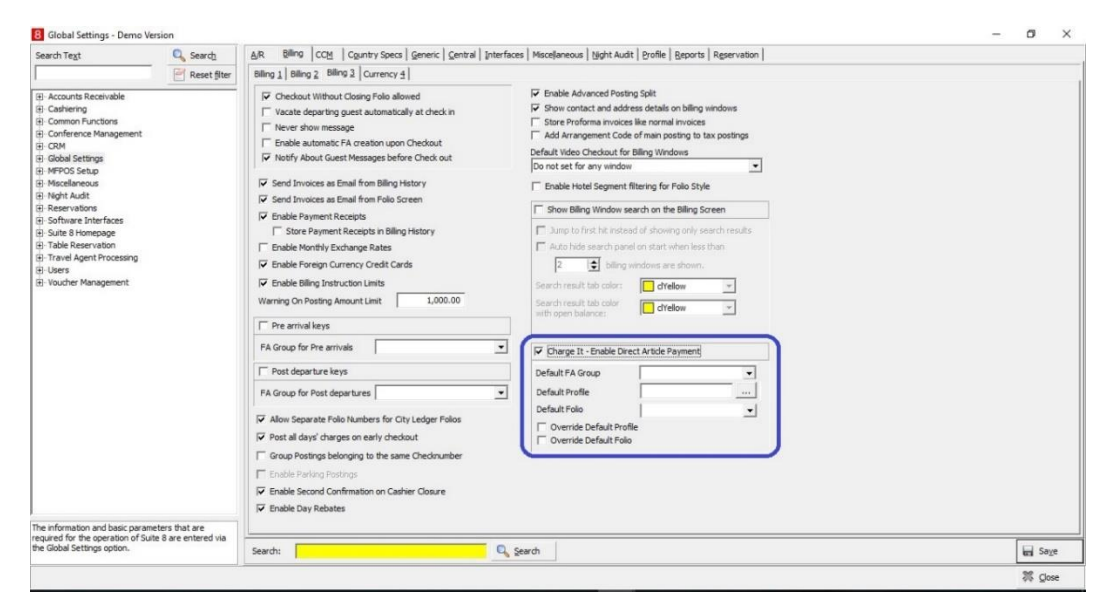

- 2. As soon as the Charge It Direct Article Payment setting is activated, other fields come up.
- 3. Select the appropriate values in the fields as explained below

| Values           | Fields                                                                                                    |
|------------------|----------------------------------------------------------------------------------------------------|
|                  |                                                                                                    |
| Default FA Group | The FA group under which the Financial Account used for Charge It<br>must be created.<br>A new FA group of type - FA for Direct Article Payment must be<br>created from <b>Setup &gt; Configuration &gt; Cashiering &gt; Financial</b><br><b>Account Groups</b> . |
| Default Profile  | The default profile to be used for the Financial Account creation for<br>Charge It. The user can either directly enter the profile or search for<br>and select a profile by clicking the select button.                                                           |
| Default Folio    | The default folio style used to print charge it invoices. The charge it invoice report must be created using the charge it .rtf /.s8r template and must be configured in setup > configuration > folio styles as type = Only Checkout.                            |

| Values                   | Fields                                                                                                    |
|--------------------------|----------------------------------------------------------------------------------------------------|
| Override Default Profile | When unchecked, the default profile selected is applied to the charge it transactions.<br>When checked, the user is presented with a window to override the default profile and select a different profile for every charge it transaction. |
| Override Default Folio   | When unchecked, the default folio is printed for every charge it transaction.<br>When checked, the user is presented with a window to override the default folio style and select a different folio style for every charge it transaction.  |

#### Example

| Charge It - Enable Direct Article Payment |                            |  |  |  |  |  |  |
|-------------------------------------------|----------------------------|--|--|--|--|--|--|
| Default Profile                           | Charge It Profile          |  |  |  |  |  |  |
| Default FA Group                          | AP Article Posting Account |  |  |  |  |  |  |
| Default Folio                             | Folio Detailed 🗨           |  |  |  |  |  |  |
| Override Default Profile                  |                            |  |  |  |  |  |  |

## Charge It - Payment Types

The Payment methods available for direct article payment in the Charge It screen are configured via the department code definitions from the **Setup** > **Configuration** > **Department Codes**.

The payment methods are configured as department codes of Type = Credit. Only the following payment types are supported for Charge It Payments:

- Cash(Base Currency)
- Credit Card
- Voucher
- Foreign Currency

A checkbox - In Charge It is introduced in the Disabled section.

When unchecked, the given payment department code will be available in the charge it screen as a payment option.

When checked, the given payment department code will not be available in the charge it screen as a payment option.

# 3 Charge It Transaction

## Charge It with default profile and default folio

#### **Pre Requisites**

- 1. Global Setting Charge It Enable Direct Article Payment is active
- 2. A Financial Account Group of type = 16 (Direct Article Payment) is created and is chosen in the global setting Default FA Group drop down
- 3. A default profile is selected in global setting
- 4. A default folio is selected in global setting
- 5. Global Setting Override Default Profile is inactive
- 6. Global Setting Override Default Folio is inactive
- 7. Payment method department codes are set up for cash, credit cards such as Amex, MasterCard, VISA etc.

#### Charge It Transaction

- 1. Go to Cashiering > Charge It
- 2. Enter Cashier credentials
- On the Charge It screen, the user is presented with all the payment department codes configured with "Disabled - in Charge It" unchecked along with Room Charge and Voucher options

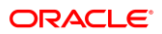

| 8 Charge It |                                         |                  |           |                                                                 |         |        | - 0      | ×     |
|-------------|-----------------------------------------|------------------|-----------|-----------------------------------------------------------------|---------|--------|----------|-------|
| Q           | 1 MIN Minibar                           |                  |           | - <nc< td=""><td>ne&gt;</td><td></td><td>•</td><td>X</td></nc<> | ne>     |        | •        | X     |
| 1           | Soft Drinks                             | Code Description |           | Qt                                                              | / Price | Amount | Frgn Am. | Curr. |
| 2           | Mineral Water                           |                  |           |                                                                 |         |        |          |       |
| 3           | Peanuts                                 |                  |           |                                                                 |         |        |          |       |
| 4           | Ur Krostitzer Pilsner                   |                  |           |                                                                 |         |        |          |       |
| 5           | Beer Heineken                           |                  |           |                                                                 |         |        |          |       |
| 6           |                                         |                  |           |                                                                 |         |        |          |       |
| 2           |                                         |                  |           |                                                                 |         |        |          |       |
| 8           |                                         |                  |           |                                                                 |         |        |          |       |
| 9           |                                         |                  |           |                                                                 |         |        |          |       |
| Clear       |                                         | Items:           |           |                                                                 |         | Total: |          |       |
| Minus       |                                         | Delete           |           |                                                                 |         |        |          | Close |
|             |                                         | Charge to Room   | Cash      | American E                                                      | xpress  | -      | Eurocard |       |
|             | Long Description 💽 🦵 Cumulative Posting | Diners Club      | Visa Card | EC Maestro                                                      | Card    |        | More ->  |       |

- 4. Enter the quantity and chooses articles to be posted.
- 5. Select a payment method for example Cash.
- 6. The Payment Posting screen with the Payment Department Code (Cash, foreign currency, Amex, VISA etc) and amount defaulted from the values in the charge it screen is presented to the user. The payment department and amount fields are disabled and the user cannot edit the payment type and the amount.

| 8 Payment Posting            | -  |    |        | ×    |
|------------------------------|----|----|--------|------|
| Name:                        |    | 2  | Post   |      |
| Payment Department: 900 Cash |    | ~  | Clear  |      |
| Amount: 39.00 E              | UR |    | Oredit | card |
| Foreign Amount:              |    |    | Use Bo | nus  |
| Comment:                     |    |    | Vouche | r    |
|                              |    |    |        |      |
|                              |    |    |        |      |
| Card Type                    |    |    |        |      |
| Card No.                     |    |    |        |      |
| Expiry (MM/YY)               |    |    |        |      |
| Holder's Name                |    |    |        |      |
|                              |    |    |        |      |
|                              |    |    |        |      |
|                              |    |    |        |      |
|                              |    |    |        |      |
|                              |    |    |        |      |
|                              |    |    |        |      |
|                              |    |    |        |      |
|                              |    |    |        |      |
|                              |    |    |        |      |
|                              |    |    |        |      |
|                              |    |    |        |      |
|                              |    |    |        |      |
|                              |    | 35 | Close  |      |

In case of credit cards, the section to enter the card details will be enabled and ready for user entry.

In case of voucher, the voucher management search screen will open for the user to enter the voucher number and select it for redemption. In case the voucher amount is less than the article totals, after the application of the voucher, the user will be able to complete the payment for the rest of the amount by using the other valid payment methods.

 Click on Post. A folio in a folio style as defined in the global setting – default folio style will be printed and the user is back on the charge it screen for performing the next transaction.

# Charge It with user chosen profile and user chosen folio style

#### **Pre Requisites**

- 1. Global Setting Charge It Enable Direct Article Payment is active
- 2. A Financial Account Group of type = 16 (Direct Article Payment) is created and is chosen in the global setting Default FA Group drop down
- 3. A default profile is not selected in global setting
- 4. A default folio is not selected in global setting
- 5. Global Setting Override Default Profile is active
- 6. Global Setting Override Default Folio is active
- 7. Payment method department codes are set up for cash, credit cards such as Amex, MasterCard, VISA etc.

#### Charge It Transaction

- 1. Go to Cashiering > Charge It
- 2. Enter Cashier credentials
- On the Charge It screen, the user is presented with all the payment department codes configured with "Disabled - in Charge It" unchecked along with Room Charge and Voucher options

| 8 Charge It |                                      |        |                |           |        |            |             | - 0      | ×     |
|-------------|--------------------------------------|--------|----------------|-----------|--------|------------|-------------|----------|-------|
| Q           | 1 MIN Minibar                        |        |                |           | • <    | None       | >           | •        | X     |
| 1           | Soft Drinks                          | Code   | Description    |           |        | Qty Pr     | rice Amount | Frgn Am. | Curr. |
| 2           | Mineral Water                        |        |                |           |        |            |             |          |       |
| 3           | Peanuts                              |        |                |           |        |            |             |          |       |
| 4           | Ur Krostitzer Pilsner                |        |                |           |        |            |             |          |       |
| 5           | Beer Heineken                        |        |                |           |        |            |             |          |       |
| 6           |                                      |        |                |           |        |            |             |          |       |
| 2           |                                      |        |                |           |        |            |             |          |       |
| 8           |                                      |        |                |           |        |            |             |          |       |
| 9           |                                      |        |                |           |        |            |             |          |       |
| Cloar       |                                      | Items: |                |           |        |            | Total:      |          |       |
| Minus       |                                      | Delet  | e              |           |        |            |             |          | Close |
|             |                                      |        |                |           |        |            |             |          |       |
|             |                                      |        | Charge to Room | Cash      | Americ | an Express | i           | Eurocard |       |
|             |                                      |        |                |           |        |            | -           |          |       |
|             |                                      |        | Diners Club    | Visa Card | EC Ma  | estro Card |             | More ->  |       |
|             | Long Description   Cumulative Postin | 9      |                |           |        |            |             |          |       |

- 4. Enter the quantity and choose articles to be posted.
- 5. Select a payment method for example Cash.
- 6. A select profile window is presented to the user to choose a profile that needs to be associated with the given charge it transaction.

| 8 Select Prof | ile | - |                     | ×    |
|---------------|-----|---|---------------------|------|
| Profile :     |     |   | <b>₩</b> <u>0</u> K |      |
|               |     |   | 🙆 <u>C</u> an       | icel |

- 7. Select a profile and click **OK**.
- 8. The Payment Posting screen with the Payment Department Code (Cash, foreign currency, Amex, VISA etc) and amount defaulted from the values in the charge it screen is presented to the user. The amount field is disabled and the user cannot edit the amount.

| Payment Posting     |          | - |                | >    |
|---------------------|----------|---|----------------|------|
| Name:               |          | 8 | Post 🕈         |      |
| Payment Department: | 900 Cash | 1 | - Clear        |      |
| Amount:             | 39.00 B  | R | Credit         | caro |
| Foreign Amount:     |          |   | <u>U</u> se Bo | nus  |
| Comment:            |          | - | Vouche         | r    |
|                     |          |   |                |      |
|                     |          |   |                |      |
|                     |          |   |                |      |
| Card Type           |          |   |                |      |
| Card No.            |          |   |                |      |
| Expiry (MM/YY)      | -        |   |                |      |
| tolder's Name       |          |   |                |      |
|                     |          |   |                |      |
|                     |          |   |                |      |
|                     |          |   |                |      |
|                     |          |   |                |      |
|                     |          |   |                |      |
|                     |          |   |                |      |
|                     |          |   |                |      |
|                     |          |   |                |      |
|                     |          |   |                |      |
|                     |          |   |                |      |
|                     |          |   |                |      |
|                     |          |   |                |      |
|                     |          |   |                |      |
|                     |          |   |                |      |
|                     |          |   |                |      |

In case of credit cards, the section to enter the card details will be enabled and ready for user entry.

In case of voucher, the voucher management search screen will open for the user to enter the voucher number and select it for redemption. In case the voucher amount is less than the article totals, after the application of the voucher, the user will be able to complete the payment for the rest of the amount by using the other valid payment methods.

- 9. Click Post.
- **10.** You are presented with the Folio Styles screen to choose a Folio Style to be used to print the folio for the given charge it transaction.

| 8 Folio Styl   | 25             |           |                              |
|----------------|----------------|-----------|------------------------------|
| Customer:      |                | Window: 1 | 😫 Print                      |
| Balance:       | 0.00           |           | Preview                      |
| Styles         | Felia Detailed |           | Don't Print                  |
| <u>o</u> cyle. | Folio Decalieu |           | @ E-Mail                     |
| Currency:      |                | •         | C Open Setup<br>before Print |
|                |                |           |                              |
|                |                |           |                              |
|                |                |           |                              |
|                |                |           |                              |
|                |                |           |                              |
|                |                |           | 3 Cancel                     |

- 11. Choose a Style and Preview/Print/Don't Print and complete the transaction.
- **12.** A folio in the chosen folio style is printed and the user is back on the charge it screen for performing the next transaction.

#### NOTE:

A new financial account is automatically created in the background for each charge it transaction where the postings are not posted to a guest's room and the financial account is checked out at the end of the transaction. This FA number can be printed on the folio. Any given charge it transaction can also be viewed from the Billing Screen.

#### Charge It – Charge to Room

#### **Pre Requisites**

Global Setting - Charge It - Enable Direct Article Payment is active

#### User Flow

ORACLE<sup>®</sup>

#### 1. Go to Cashiering > Charge It

#### 2. Enter Cashier credentials

| 8 Charge It   |                       |                    |        |                        |             |   |                                                                              |       |        | - 0      | ×     | 党 EF |
|---------------|-----------------------|--------------------|--------|------------------------|-------------|---|------------------------------------------------------------------------------|-------|--------|----------|-------|------|
| <u>0</u>      | 1 MIN Minibar         |                    |        |                        |             | • | <nor< td=""><td>ne&gt;</td><td></td><td>•</td><td>X</td><td>File</td></nor<> | ne>   |        | •        | X     | File |
| 1             | Soft Drinks           | Co                 | ode D  | escription             |             |   | Qty                                                                          | Price | Amount | Frgn Am. | Curr. | B    |
| 2             | Mineral Water         | 40                 | 1000 S | Soft Drinks<br>Peanuts |             |   | 9                                                                            | 2.50  | 22.50  |          |       |      |
| 3             | Peanuts               | 40                 | 011 B  | Beer Heineken          |             |   | 1                                                                            | 3.00  | 3.00   |          |       | ų    |
|               | Ur Krostitzer Pilsner | 4(                 | 1003 P | rearruits              |             |   | 1                                                                            | 5.00  | 5.00   |          |       | Д    |
|               | Beer Heineken         |                    |        |                        |             |   |                                                                              |       |        |          |       | O    |
| 5             |                       |                    |        |                        |             |   |                                                                              |       |        |          |       |      |
| 6             |                       |                    |        |                        |             |   |                                                                              |       |        |          |       |      |
| Z             |                       |                    |        |                        |             |   |                                                                              |       |        |          |       |      |
| 8             |                       |                    |        |                        |             |   |                                                                              |       |        |          |       |      |
|               |                       |                    |        |                        |             |   |                                                                              |       |        |          |       |      |
| <u>9</u>      |                       | Ite                | ems:   | 12                     |             |   |                                                                              |       | Total: | 31.50    |       |      |
| Clear         |                       |                    |        |                        |             |   |                                                                              |       |        |          |       |      |
| <u>M</u> inus |                       | D                  | Delete |                        |             |   |                                                                              |       |        |          | Close | ļ.,  |
|               |                       |                    |        | <- Back                | Room Charge |   | Voucher                                                                      |       |        | Cash     |       |      |
|               | Long Description      | Cumulative Posting | Ап     | nerican Express        | Visa Card   |   |                                                                              |       |        |          |       |      |

- 3. Enter the quantity and choose articles to be posted.
- 4. Click **Room Charge**. User must be prompted to enter the Room Number or the Profile of a guest associated to a reservation. The user can additionally search for a room/guest to post the charges to by going to the Billing Guest search screen.

| Select Profile   | ×                |
|------------------|------------------|
| <u>R</u> oom No: | 💜 Post           |
| Profile :        |                  |
|                  | 🙆 <u>C</u> ancel |

- 5. Enter a valid room no and click OK.
- 6. The articles are posted to the room of the guest and the transaction is completed. The user is back on the charge it screen for performing the next transaction.

## Charge It – Navigation Options

To have quick access to the Charge It functionality, the following options have been added in release 8.14.0.0

#### Shortcut Bar

Charge It is added to the shortcut bar under Cashiering.

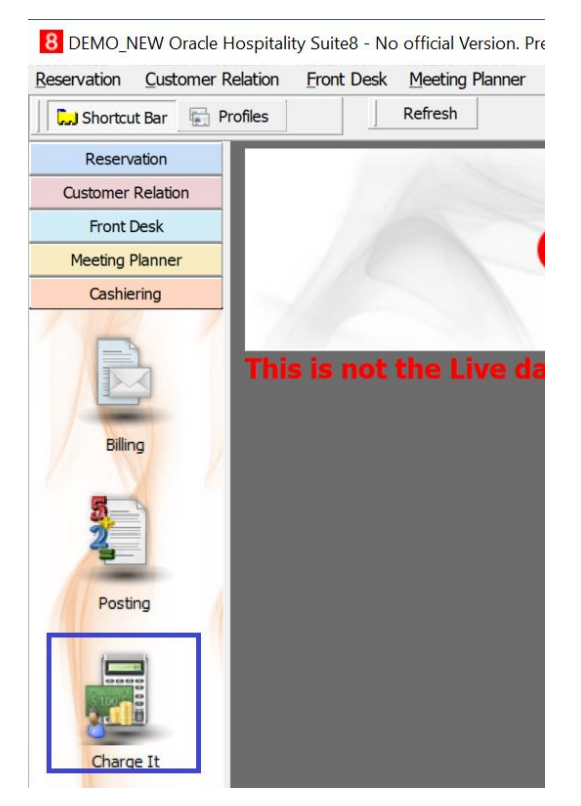

#### Quick Key

A quick key CTRL+K is added for Charge It.